## How to Print using Wepa Print Stations

Students may print in one of the following ways:

## <u>Wepa Express</u>

- 1. Download the <u>wepa mobile app</u>.
- 2. Next to the files you would like to print, select the **rocket logo**.
- 3. Tap the Print station in the bottom right-hand corner.
- 4. From the summary screen, it will show if documents are ready to be released, show a Wepa Code for documents that may be printed without payment at the Print station or allow you to pay from your account.
- 5. Tap your phone on the touch-free access device on the Print station for documents to print immediately.
- <u>Traditional Printing</u> (May be used with any Windows or Mac application)
  - 1. One-time download: wepanow.com/printdriver
  - 2. Open your document, choose "file>print" and select your preferred Wepa printer
- Web Upload
  - 1. Login at <u>wepanow.com</u>.
  - 2. Choose **Document Upload** from menu.
  - 3. To find the document, select Choose your file.
  - 4. Then, select Print Options and select Send print options.
  - 5. After you review the results, a **Wepa code** is provided as confirmation of the web upload.

- Print with Wepa Code
  - 1. From the Wepa print station select **Don't have a card**.
  - 2. Select I have Wepa Code from the menu
  - 3. Enter the Wepa code and submit
  - 4. Select **Print** then a **payment** option
- <u>USB</u>
  - 1. Insert USB in the Wepa print station.
  - 2. Print your documents after the method of payment is selected.
  - 3. Remember to take your USB after printing is complete.
- <u>Email-To-Print</u> (to change print settings, enter **Color** or **Duplex** in the first line of the email)
  - 1. Attach the document(s) you would like to print to an email draft.
  - 2. Send the email to: print@wepanow.com.
  - After the confirmation email is sent to you, print your document(s) at any Wepa Station.
- <u>Cloud Printing</u>
  - 1. Log in to your Wepa account and select **Print From Cloud.**
  - 2. Select **Cloud Storage** and log in to your account (Connect one time to quickly get to your files in the future).
  - Select the File(s) to print and Settings to change the default print setting (black and white/single-sided).
  - 4. Select Done, then select Print (this will show the number of pages to be printed).
  - 5. After payment method is selected, the documents will be printed.